## brother

# Комплект обновления П Руководство пользователя

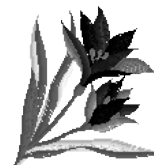

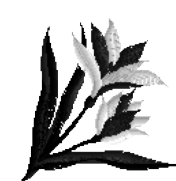

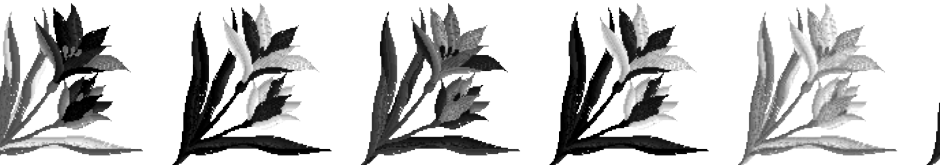

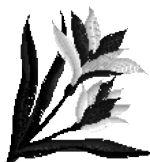

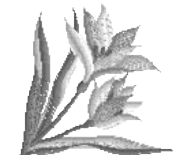

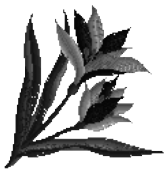

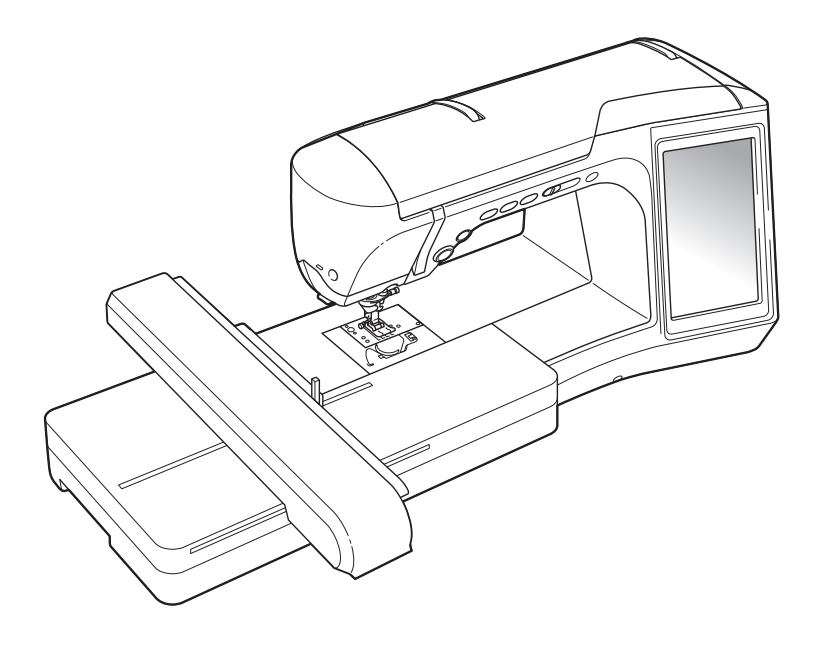

### СОДЕРЖАНИЕ

| ПЕРЕД НАЧАЛОМ РАБОТЫ                                                     | 2   |
|--------------------------------------------------------------------------|-----|
| НОВЫЕ ВОЗМОЖНОСТИ                                                        | 2   |
| ИСПОЛЬЗОВАНИЕ ПЕРЬЕВОГО ПЛАНШЕТА                                         | 3   |
| Общие сведения о перьевом планшете                                       | . 3 |
| Использование перьевого планшета                                         | . 4 |
| ПОДБОР НОВЫХ КОМБИНАЦИЙ ЦВЕТОВ ПРИ ПОМОЩИ ФУНКЦИИ                        |     |
| "COLOR SHUFFLING" (СЛУЧАЙНЫЙ ПОДБОР ЦВЕТОВ)                              | 6   |
| Функция "Color Shuffling" (Случайный подбор цветов)                      | . 6 |
| Сохранение и повторный вызов таблицы собственных нитей при помощи        |     |
| USB-носителя                                                             | . 8 |
| НОВЫЕ ВОЗМОЖНОСТИ ВЕРСИИ 2                                               | 9   |
| Отображение рисунков на экране редактирования вышивки с увеличением 200% | . 9 |
| Выбор размера эскизов рисунков                                           | . 9 |
| Сохранение изображения с камеры или изображения экрана настроек на       |     |
| USB-носитель                                                             | 10  |
| Включение отображения сетки                                              | 11  |
| Другие новые возможности                                                 | 12  |
| Новые рисунки, добавленные в Версию 2                                    | 15  |
| НОВЫЕ РИСУНКИ, ДОБАВЛЕННЫЕ В КОМПЛЕКТ II                                 | 16  |
| Список эскизов                                                           | 16  |
| Таблица изменения цветов для рисунков вышивания на компакт-диске         | 17  |

Перед началом работы с данным комплектом обновления необходимо изучить инструкции по его правильному использованию, приведенные в настоящем Руководстве пользователя.

### ПЕРЕД НАЧАЛОМ РАБОТЫ

Важно сначала выполнить обновление в соответствии с инструкциями, приведенными в Руководстве по установке. Затем с машиной можно работать согласно описанию, приведенному в данном Руководстве пользователя для комплекта обновления.

### НОВЫЕ ВОЗМОЖНОСТИ

При установке программы обновления для Комплекта II активируются перечисленные ниже функции.

- Добавляется программа My Custom Design, при помощи которой на дисплее швейной машины можно создавать оригинальные рисунки вышивания. Инструкции по использованию программы см. в Руководстве пользователя, записанном на компакт-диске. (с. 4)
- В комплект поставки входит перьевой планшет, позволяющий расширить возможности работы со швейной машиной. Перьевой планшет предназначен для использования с программой My Custom Design. (с. 4)
- Добавлена функция "Color Shuffling" (Случайный подбор цветов), при помощи которой можно выбирать новые комбинации цветов, предлагаемые швейной машиной. Выберите нужный эффект на одной из четырех предложенных комбинаций цветов; после этого отобразится образец для выбранной комбинации цветов. (с. 6)
- Параметры таблицы собственных нитей можно сохранить на USB-носитель в виде отдельного файла для последующего использования.
- На компакт-диске записаны 10 новых рисунков вышивания. (с. 17)
- На экране выбора категории рисунков букв алфавита добавлены 2 новых рукописных шрифта. (с. 16)

### ИСПОЛЬЗОВАНИЕ ПЕРЬЕВОГО ПЛАНШЕТА

#### Примечание

 Используйте только перьевой планшет, поставляемый с данным Комплектом.

### Общие сведения о перьевом планшете

В комплект поставки перьевого планшета входят следующие компоненты.

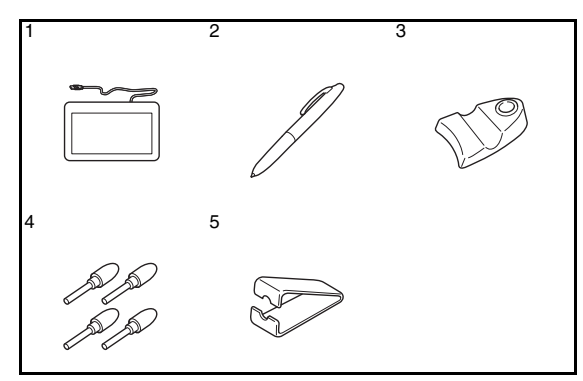

| N⁰ | Наименование                               | Код изделия |
|----|--------------------------------------------|-------------|
| 1  | Перьевой планшет                           | XF0178-001  |
| 2  | Перо планшета                              | XF0182-001  |
| 3  | Держатель пера планшета                    | XF0185-001  |
| 4  | Дополнительные<br>наконечники пера (4 шт.) | XF0183-001  |
| 5  | Зажим для наконечника пера                 | XF0184-001  |

#### Установка батарейки в перо планшета

Батарейка для пера не входит в комплект поставки машины. Используйте новую щелочную батарейку ААА (LR03).

### ВНИМАНИЕ!

- Не разбирайте и не модифицируйте перо планшета или батарейку.
- При извлечении батарейки для ее замены не используйте металлические предметы (например, пинцет или металлическую ручку).
- Не бросайте батарейку в огонь и не подвергайте ее воздействию тепла.
- Если при хранении или использовании машины вы заметите какие-либо необычные признаки (запах, нагрев, изменение цвета или формы и т.п.), немедленно прекратите работу и выньте батарейку.

### \Lambda ОСТОРОЖНО!

- Вынимайте батарейку, если вы не планируете использовать перо планшета в течение длительного времени.
- Соблюдайте полярность батарейки.

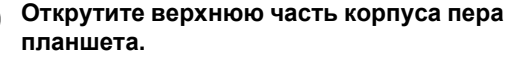

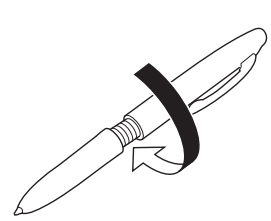

#### Примечание

- Откручивайте верхнюю часть медленно, чтобы не повредить перо.
- Вставьте в перо планшета новую щелочную батарейку ААА (LR03) положительным (+) полюсом вверх.

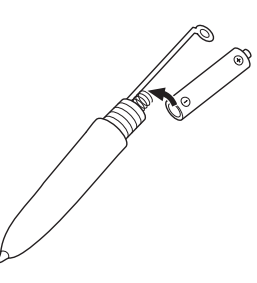

Закрутите верхнюю часть корпуса пера 3 планшета.

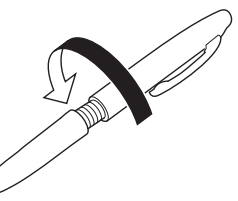

#### Замена наконечника пера

Когда наконечник пера износится, замените его на новый наконечник из комплекта поставки.

Надежно захватите старый наконечник прилагаемым зажимом для наконечника пера.

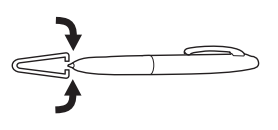

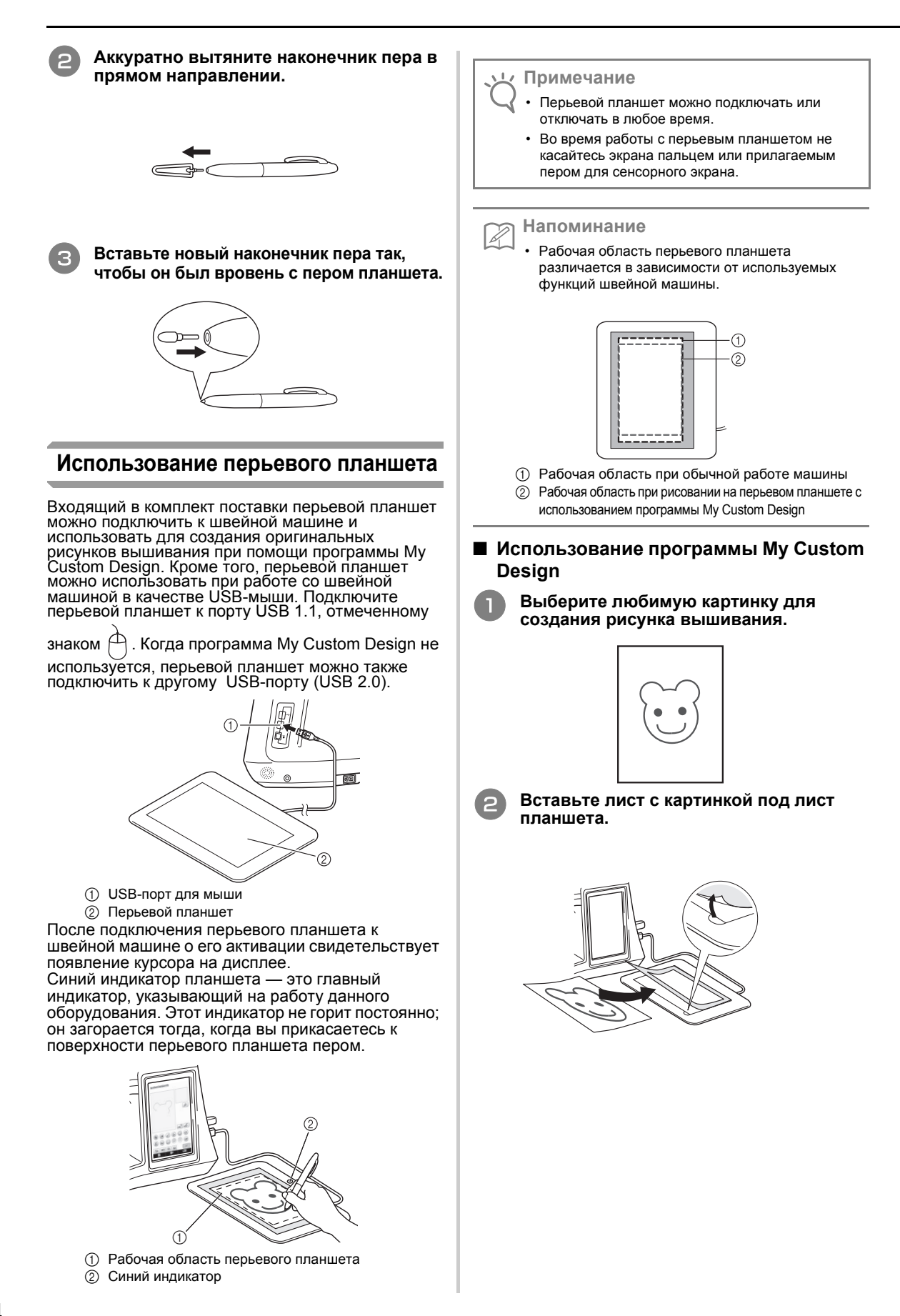

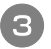

#### Активируйте программу My Custom Design и прорисуйте картинку пером планшета.

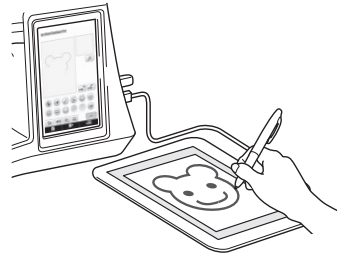

Подробные инструкции по работе с программой My Custom Design см. в Руководстве пользователя (в формате PDF), записанном на компакт-диске программы My Custom Design.

#### у Примечание

- При создании рисунка вышивания путем прорисовки картинки на перьевом планшете истинный размер рисунка будет больше, чем размер прорисованной картинки. Перед началом вышивания проверьте размер рисунка и при необходимости измените его.
- При прорисовке картинки перьевой планшет нельзя использовать в качестве USB-мыши. Во время прорисовки прикасайтесь к сенсорному экрану пальцем или пером для сенсорного экрана (стилусом).

### ПОДБОР НОВЫХ КОМБИНАЦИЙ ЦВЕТОВ ПРИ ПОМОЩИ ФУНКЦИИ "COLOR SHUFFLING" (СЛУЧАЙНЫЙ ПОДБОР ЦВЕТОВ)

### Функция "Color Shuffling" (Случайный подбор цветов)

Когда включена функция "Color Shuffling" (Случайный подбор цветов), машина предлагает новые комбинации цветов для выбранного рисунка вышивания. После того как вы выберете нужный эффект на одной из четырех предложенных комбинаций цветов ("СВОБОДНЫЙ", "ЯРКИЙ", "ГРАДАЦИЯ" и "ПЛАВНЫЙ"), отобразится пример выбранного эффекта.

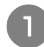

#### Нажмите кнопку 📰 .

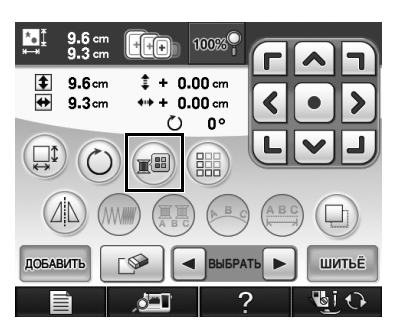

→ Появится экран палитры цветов нитей.

#### Нажмите кнопку 📦.

→ Функцию "Color Shuffling" (Случайный подбор цветов) можно активировать в стандартной таблице цветов нитей (64 цвета) или в таблице собственных нитей (300 цветов). Стандартная таблица цветов нитей (64 цвета) предварительно настроена на заводепроизводителе, а таблицу собственных нитей (300 цветов) вы можете настраивать по своему усмотрению. Настраивая в ней цвета нитей для имеющихся у вас марок нитей, вы можете создавать рисунки вышивания с использованием нитей имеющихся у вас цветов.

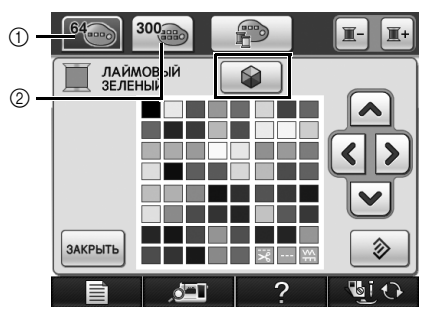

- ① Таблица цветов нитей (64 цвета)
- ② Таблица собственных нитей (300 цветов)

#### 🟒 Примечание

- Эта функция доступна не для всех выбранных рисунков вышивания (например, она недоступна для рисунков с бордюром или для рисунков, которые невозможно зеркально повернуть).
   Если кнопка "Color Shuffling" (Случайный подбор цветов) затенена серым цветом, выберите другой рисунок.
- Если вы не настроили цвета в таблице собственных нитей, кнопка "Color Shuffling" (Случайный подбор цветов) будет затенена серым цветом. В этом случае используйте стандартную таблицу цветов нитей (64 цвета) или настройте несколько цветов в таблице собственных нитей. Подробные инструкции см. в разделе "Создание таблицы собственных нитей" в Руководстве пользователя, прилагаемом к машине.
- З

Выберите количество цветов, которое вы хотите использовать, затем выберите нужный эффект.

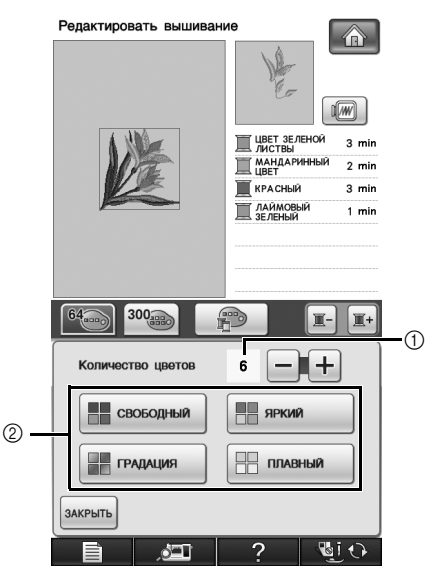

- О Количество цветов, которое будет использоваться в рисунке
- Эффекты для комбинаций

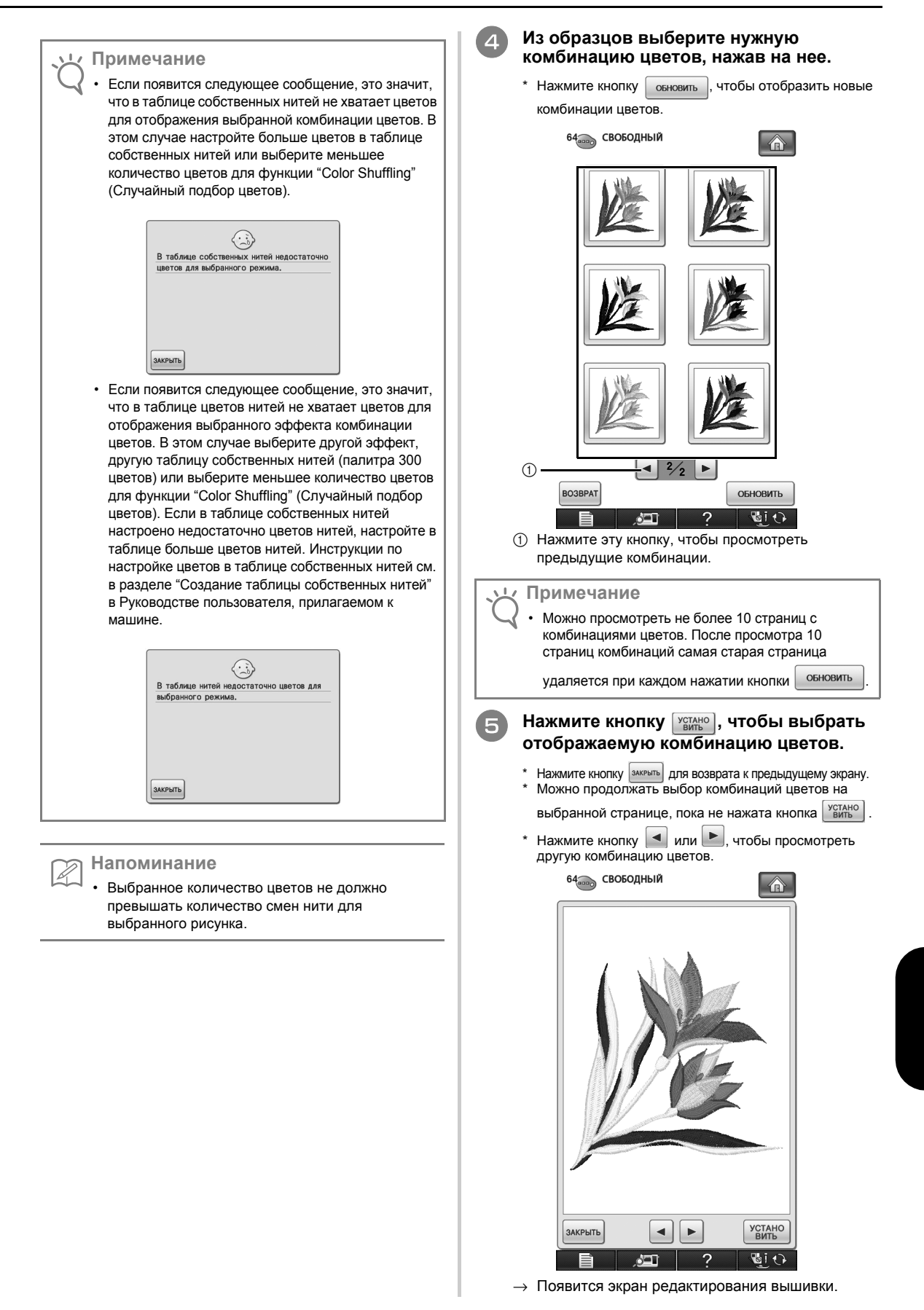

#### Сохранение и повторный вызов таблицы собственных нитей при помощи USB-носителя

Можно сохранить файл с таблицей собственных нитей на USB-носителе и затем открывать сохраненные данные с USB-носителя. Подробные инструкции относительно таблицы собственных нитей см. в разделе "Создание таблицы собственных нитей" в Руководстве пользователя, прилагаемом к машине.

#### 🗸 Примечание

- Таблицу собственных нитей можно сохранить только на USB-носителе. Ее нельзя сохранить в памяти машины или на компьютере.
- Таблица собственных нитей сохраняется в виде файла .pcp.

#### Сохранение таблицы собственных нитей на USB-носителе

Вставьте USB-носитель в основной (верхний) USB-порт на правой стороне машины.

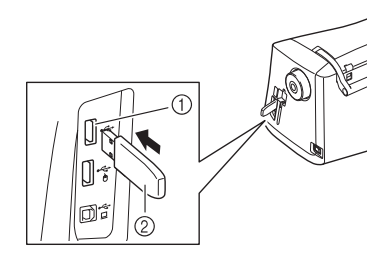

Основной (верхний) USB-порт для носителя
 USB-носитель

### / Примечание

 С данной машиной нельзя использовать два USB-носителя одновременно. Если подключено два USB-носителя, определяется только USBноситель, установленный первым.

#### Нажмите 📰 , затем нажмите 🛛

Нажмите 🗠

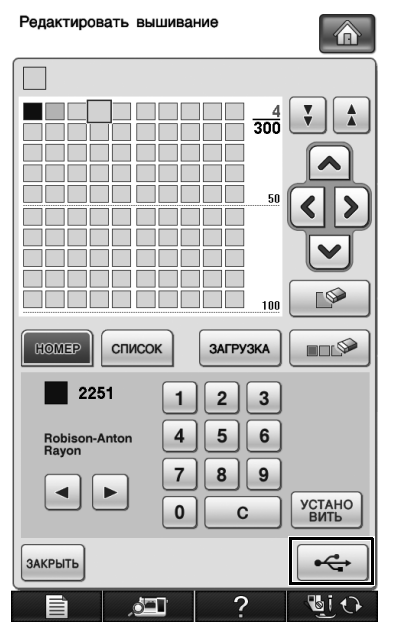

→ На дисплее отображается экран "Сохранение". После сохранения данных автоматически происходит возврат к первоначальному экрану.

#### 🟒 Примечание

- Не подключайте и не извлекайте USB-носитель при активном экране "Сохранение". Это приведет к потере части или всех сохраняемых данных.
- Использование таблицы собственных нитей, записанной на USB-носителе
  - Подключите USB-носитель с таблицей собственных нитей к основному (верхнему) USB-порту.

#### ၂႔ Примечание

- Одновременно может использоваться только одна таблица собственных нитей. Не записывайте на USB-носитель два или более файлов .pcp.
- Нажмите нажмите .
  Нажмите загрузка.
  - → На дисплее отображается экран "Сохранение". После завершения загрузки данных на машину дисплей автоматически возвращается к первоначальному экрану.

#### 🖳 Примечание

- Не подключайте и не извлекайте USB-носитель при активном экране "Сохранение". Это приведет к потере части или всех сохраняемых данных.
- Чтобы удалить все выбранные цвета из палитры собственных нитей, нажмите кнопку заданной комбинации цветов из палитры нажмите кнопку

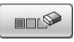

### НОВЫЕ ВОЗМОЖНОСТИ ВЕРСИИ 2

Если на вашей машине установлена программа версии 1, то после обновления программы в нее добавляются следующие функции.

- Предварительные изображения рисунков вышивания можно увеличивать до 200%.
- Можно отобразить эскизы рисунков вышивания большего размера.
- Изображение положения иглы, получаемое с встроенной камеры, и изображение экрана настроек можно сохранить в формате BMP на USB-носителе.
- На ЖК-дисплее можно отобразить сетку для проверки положения иглы. Это облегчает выравнивание положения иглы.

• Для большего удобства работы внесены различные усовершенствования в работу машины и экраны. Подробнее см. краткое описание ниже.

#### Отображение рисунков на экране редактирования вышивки с увеличением 200%

Изображение рисунка в области отображения вышивки на экране редактирования вышивки можно увеличить до 200%.

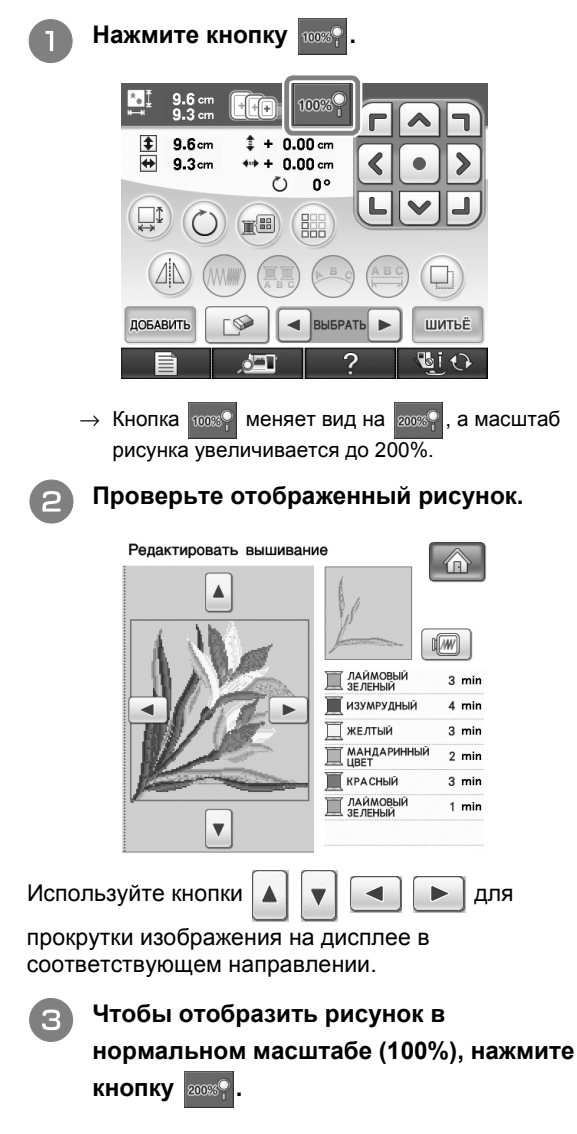

## Выбор размера эскизов рисунков

Можно выбрать нормальный или большой размер отображения эскизов для выбора рисунков вышивания. Большой размер в 1,5 раза больше нормального размера. Размер эскизов настраивается на странице 8/8 экрана настроек.

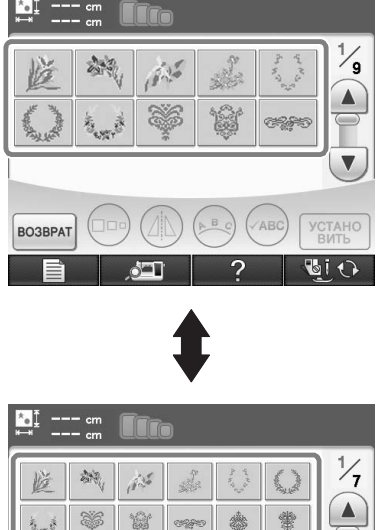

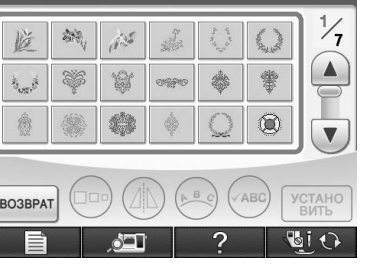

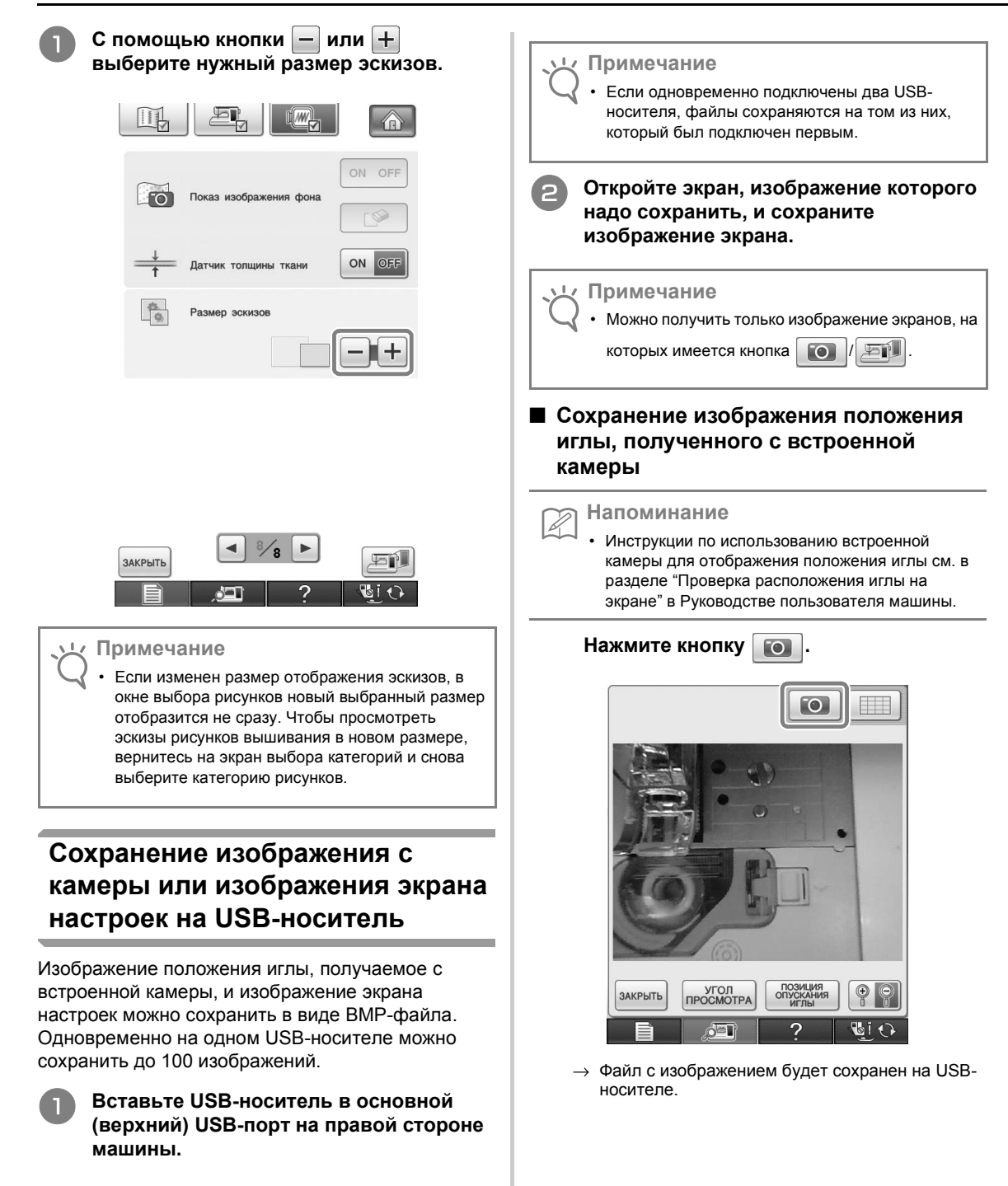

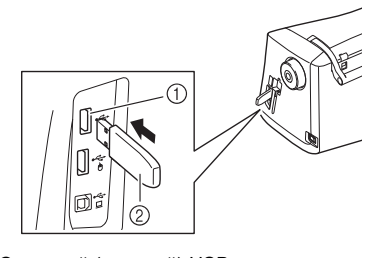

- Основной (главный) USB-порт
- USB-носитель

#### Сохранение изображения экрана настроек

#### Напоминание

Z

 Инструкции для вызова экрана настроек см. в разделе "Использование кнопки режима настройки машины" в Руководстве пользователя машины.

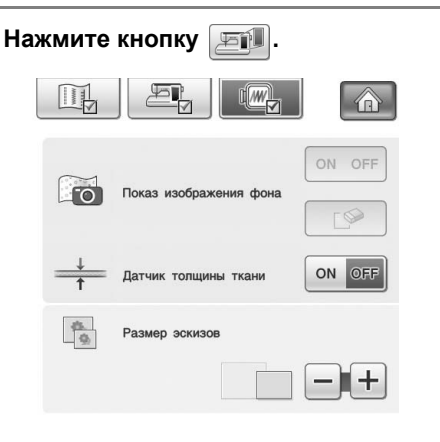

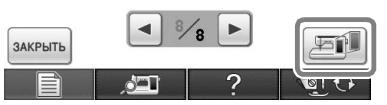

→ Файл с изображением будет сохранен на USBносителе.

#### Отключите USB-носитель и проверьте сохраненные изображения на компьютере.

Файлам с изображениями с встроенной камерой присваиваются имена вида "C\*\*.BMP", а файлы с изображениями экрана настроек сохраняются с именами вида "S\*\*.BMP".

 Элемент "\*\*" в именах файлов вида "С\*\*.ВМР" и "S\*\*.ВМР" будет автоматически заменен на номер от 00 до 99.

#### Примечание

 Если на USB-носителе уже сохранено 100 файлов изображений, появляется следующее сообщение.

В этом случае удалите ненужные файлы с USBносителя или используйте другой USB-носитель.

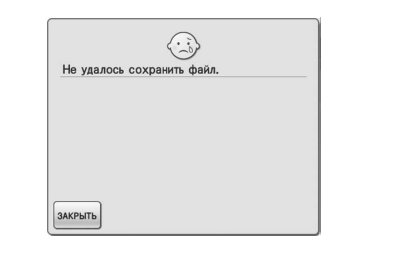

#### Включение отображения сетки

На ЖК-дисплее можно отобразить сетку, если для отображения положения иглы используется встроенная камера.

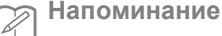

 Инструкции по использованию встроенной камеры для отображения положения иглы см. в разделе "Проверка расположения иглы на экране" в Руководстве пользователя машины.

#### Нажмите кнопку 🔲 .

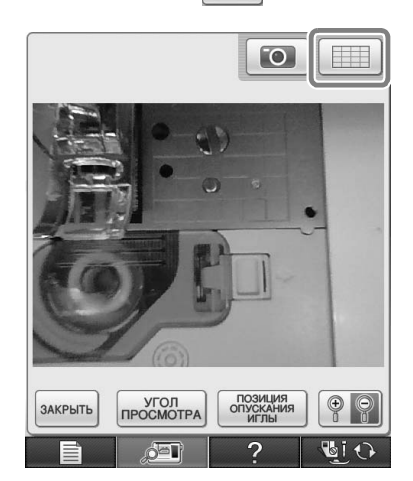

→ На экране появится сетка.

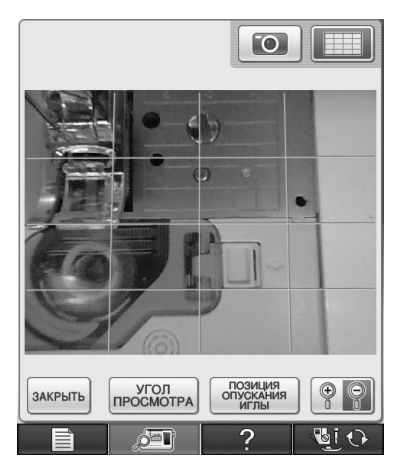

• Чтобы отключить отображение сетки, нажмите кнопку

#### Другие новые возможности

Если при использовании встроенной камеры для выравнивания позиции вышивания область не выбрана, сканирование начинается от центра.

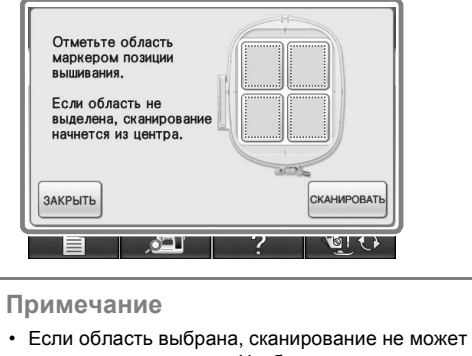

 Если область выбрана, сканирование не може начинаться от центра. Чтобы начать

сканирование от центра, нажмите кнопку закрыть для закрытия окна, затем снова откройте окно,

но не выбирайте область для сканирования,

затем нажмите кнопку сканировать

Изображение положения иглы, получаемого с встроенной камеры, можно увеличить до 200%.

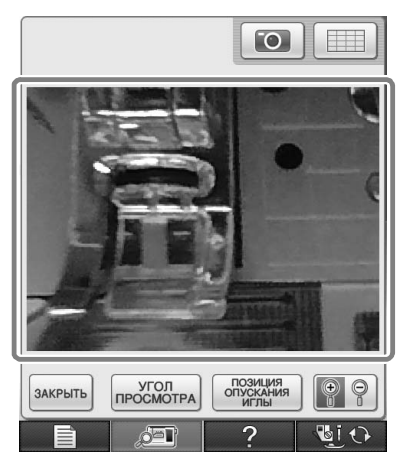

Названия параметров на экранах настройки могут отображаться не только на английском, но и на других языках.

Пример: отображение экрана на немецком языке.

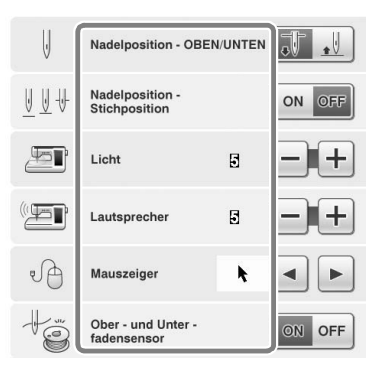

При комбинировании рисунков символьных строчек рисунки соединительных (переходных) стежков больше не отображаются в окне предварительного просмотра, чтобы рисунки можно было удобнее просматривать.

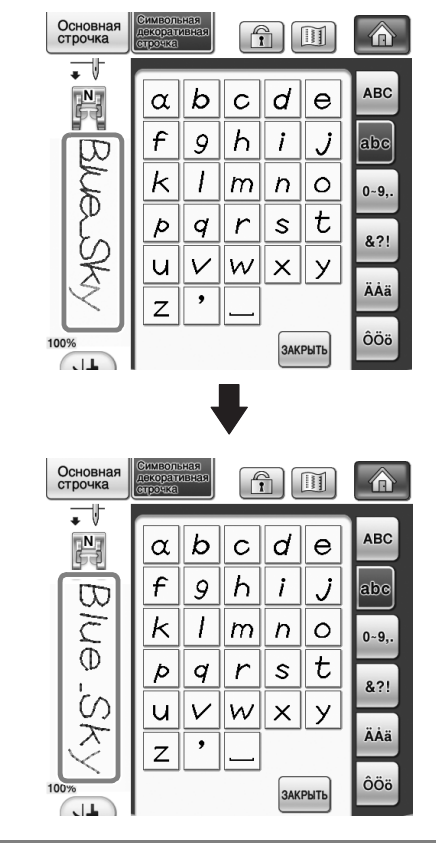

Примечание

Переходные стежки можно отобразить на рисунке символа.

Если выбрано шитье с двойной иглой, строчка отображается в окне предварительного просмотра как два ряда строчки.

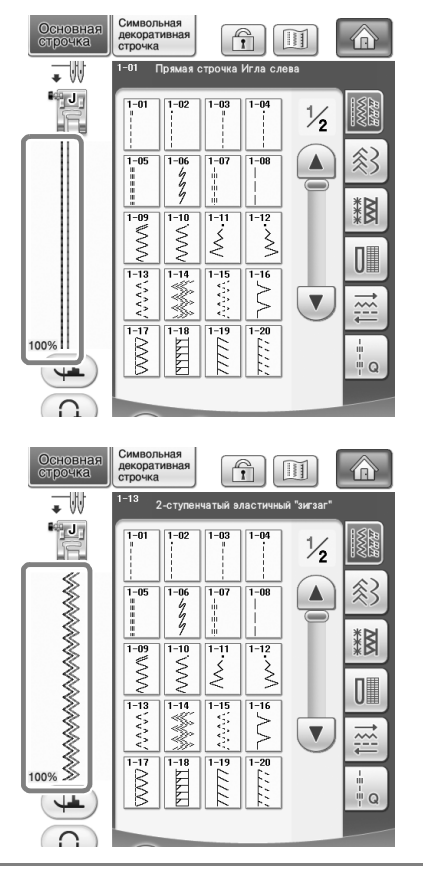

Напоминание

Z

• Два ряда строчки отображаются, даже если нажата кнопка 🔟 .

При нажатии кнопок перехода на одну страницу вперед/назад (например, на экране выбора рисунков) страницы прокручиваются последовательно (от последней страницы сразу к первой или от первой страницы сразу к последней).

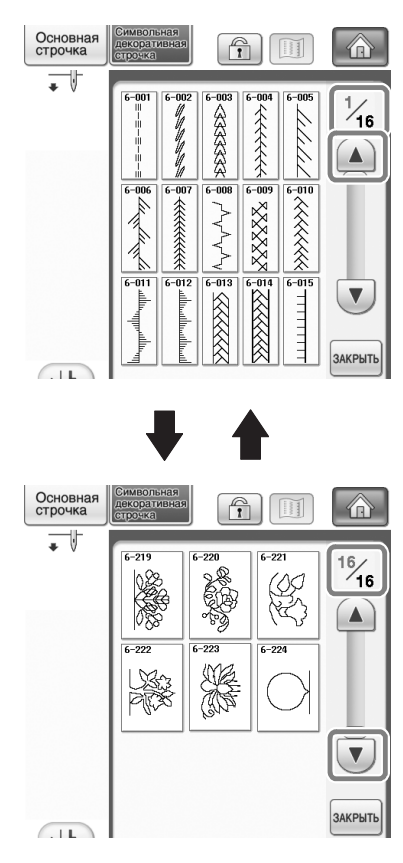

🕂 Примечание

 Страницы, которые отображаются после нажатия кнопки , последовательно прокрутить нельзя.

#### Экран настроек

Поскольку добавились новые функции, на экране настроек появилась новая страница. На ней представлены новые параметры, содержащиеся в Комплекте обновления (приобретается отдельно).

| Если в<br>хотите<br>машинь<br>"СЕРТІ | ы приобрели комплект об<br>выполнить сертификации<br>и, нажмите кнопку<br>ИФИКАЦИЯ".                                    | бновления и<br>о швейной                     |
|--------------------------------------|----------------------------------------------------------------------------------------------------|----------------------------------------------|
| æ                                    | 💽 комплект і                                                                                                    |                                              |
|                                      | 💮 комплект II                                                                                                    |                                              |
|                                      | 💮 комплект III                                                                                                    |                                              |
|                                      |                                                                                                    | СЕРТИФИКАЦИЯ                                 |
| المالية                              | Conduculity cuotuur                                                                                                    | 000000000                                    |
|                                      | Сервисный счетчик<br>Общее число<br>No.<br>Версия программного<br>обеспечения 1<br>Версия програминого<br>обеспечения 2 | 000000000<br>000000000<br>***********<br>*** |
| ⊎                                    | Сервисный счетчик<br>Общее число<br>No.<br>Версия программного<br>обеспечения 1<br>Версия программного<br>обеспечения 2 | CCCCCCCCCCC<br>CCCCCCCCCCCC<br>************* |

- Для получения более подробной информации о Комплекте обновления посетите наш веб-сайт www.brother.com или обратитесь к своему официальному дилеру Brother.
- Кнопки для этих новых параметров активируются после приобретения Комплекта обновления I и выполнения процедуры сертификации на машине.

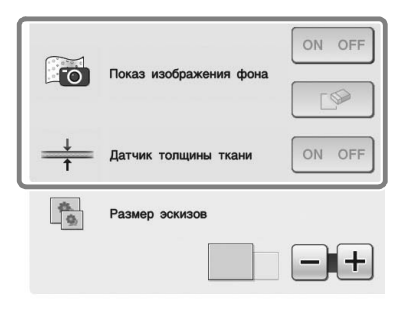

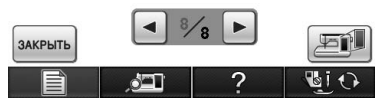

→ Функции "Показ изображения фона" и "Датчик толщины ткани" активируются после установки и сертификации Комплекта обновления І.

#### Новые рисунки, добавленные в Версию 2

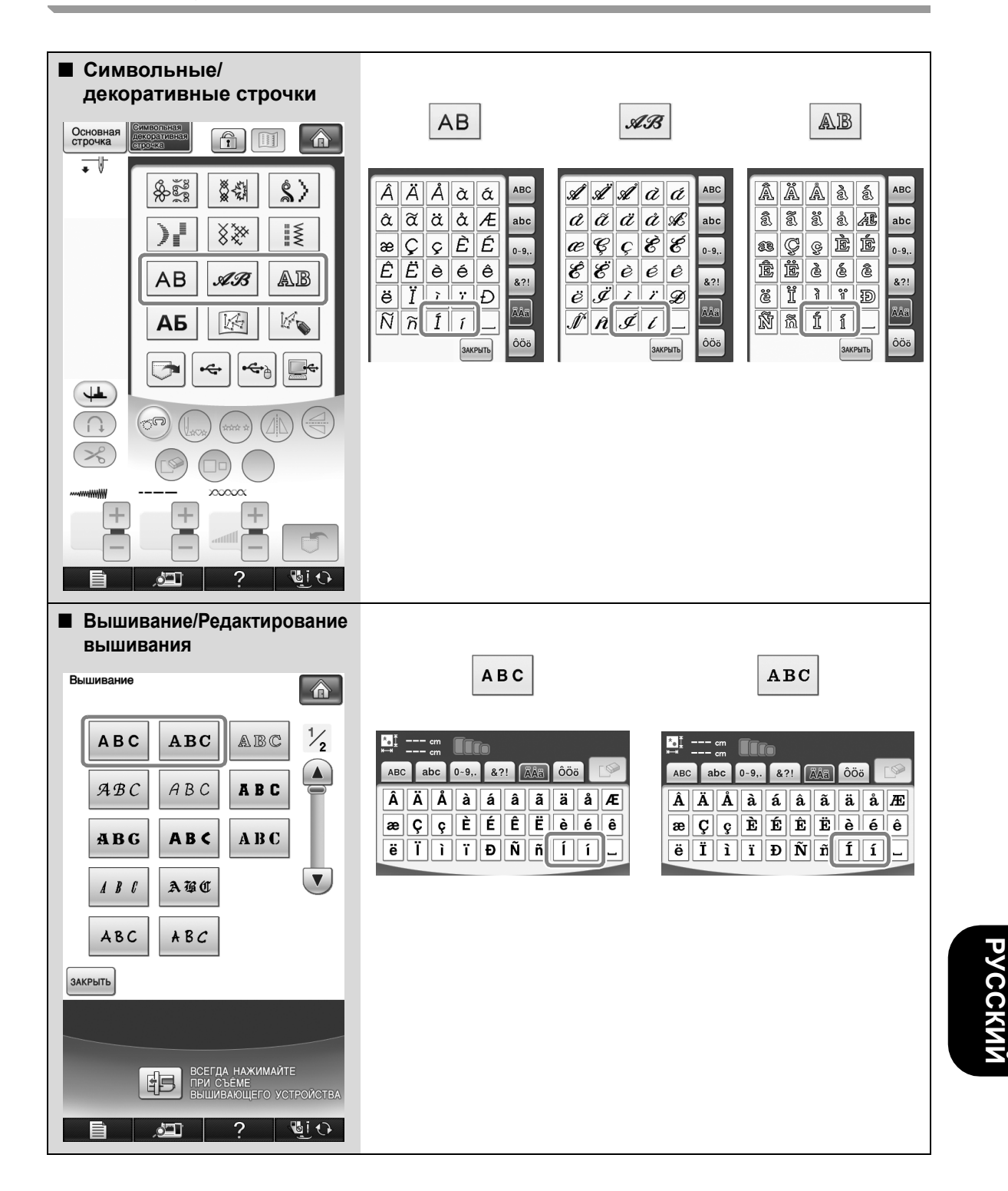

15

### НОВЫЕ РИСУНКИ, ДОБАВЛЕННЫЕ В КОМПЛЕКТ ІІ

#### Список эскизов

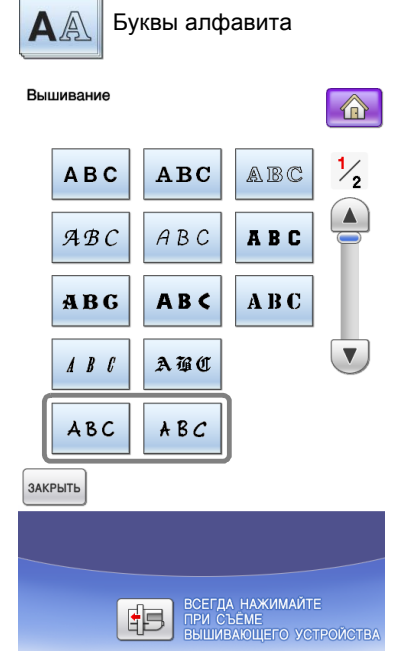

,d=1

?

10

| ABC | a | bc | 0~9,. | &1 | 21 | ÄÅä | ÔÖ | 5 | [ <b>P</b> |
|-----|---|----|-------|----|----|-----|----|---|------------|
| A   | B | С  | D     | E  | F  | 6   | H  | 1 | J          |
| к   | ٢ | M  | N     | ٥  | P  | Q   | R  | S | Т          |
| U   | υ | ω  | ×     | y  | æ  | •   | -  |   |            |

| ABC | a | bc | 0~9,. | & | ?! | ÄÅä | ÔÖ | ö |   |
|-----|---|----|-------|---|----|-----|----|---|---|
| 0   | 1 | 2  | 3     | 4 | 5  | 6   | 7  | 8 | 9 |
| #   | % | \$ | £     | € | ¥  | -   | +  | × | ÷ |
| =   | * |    |       | • | _  |     |    |   |   |

| ABC | a | bc | 0~9,. | &1 | 21 | ÄÅä | ÔÖ | ö |   |
|-----|---|----|-------|----|----|-----|----|---|---|
| Â   | Ä | Å  | à     | á  | â  | ã   | ä  | å | Æ |
| æ   | Ç | ç  | È     | Ê  | Ê  | Ë   | è  | é | ê |
| ë   | ï | 1  | ï     | Ð  | ũ  | ñ   | 1  | í | _ |

| ABC | a | bc | 0~9,. | &1 | ?! | ÄÅä | ÔÖö | ä] | 6 |
|-----|---|----|-------|----|----|-----|-----|----|---|
| a   | b | c  | d     | e  | f  | g   | h   | i  | j |
| k   | ι | m  | n     | 0  | P  | ٩   | r   | s  | t |
| u   | U | w  | x     | y  | 2  | 1   | _   |    |   |

| ABC | a | bc | 0~9,. | & | 21 | ÄÅä | ÔÖö | 5 |    |
|-----|---|----|-------|---|----|-----|-----|---|----|
| &   | ş | !  | @     | ٢ | ,  | (   | )   | C | ]] |
| 1   | ١ | ~  | ;     | ; | ©  | ®   | тм  | " | "  |
| "   | • | •  | •     | - |    |     |     |   |    |

| ABC | a | bc | 0~9,. | &1 | 21 | ÄÅä | Ôö | <u></u> |   |
|-----|---|----|-------|----|----|-----|----|---------|---|
| Ô   | ö | Ø  | ò     | ó  | ô  | ö   | ø  | Û       | ü |
| ù   | ú | û  | ü     | ₽  | Þ  | ß   | į  | i       | Ň |
| Ö   | ö | Œ  | œ     | ŕ  | ť  | ź   | •  | _       |   |

| ¥ | B | С |
|---|---|---|
|   |   |   |

ABC

| ABC | a | bc | 0~9,. | &1 | ?! | ÄÅä | ÔÖ | ö | 6 |
|-----|---|----|-------|----|----|-----|----|---|---|
| A   | B | C  | ۵     | E  | F  | G   | Ħ  | ۱ | 7 |
| K   | L | М  | N     | 0  | P  | Q   | 2  | S | Т |
| υ   | V | ω  | x     | 4  | 2  | '   | -  |   |   |

| ABC | a | bc | 0~9,. | &1 | ?! | ÄÅä | ÔÖö | 5 |   |
|-----|---|----|-------|----|----|-----|-----|---|---|
| a   | b | c  | d     | e  | f  | 4   | h   | i | j |
| k   | 1 | m  | n     | 0  | p  | 9   | r   | s | t |
| N   | v | w  | x     | y  | z  | •   | _   |   |   |

| ABC | ABC abc |    | 0~9 <b>,.</b> & |   | ?! ÄÅä |   | ÔÖ | ö |   |  |
|-----|---------|----|-----------------|---|--------|---|----|---|---|--|
| 0   | 1       | 2  | 3               | 4 | 5      | 6 | 7  | 8 | 9 |  |
| #   | ٠/.     | \$ | £               | e | ¥      | - | +  | × | ÷ |  |
| =   | *       |    | ,               | · | _      |   |    |   |   |  |

| ABC |   | bc | 0~9,. | &?! |   | ÄÅä | ÔÖö |    | 5 |  |
|-----|---|----|-------|-----|---|-----|-----|----|---|--|
| Â   | Ä | Å  | à     | á   | â | ã   | ä   | °G | Æ |  |
| æ   | ç | ç  | È     | É   | Ê | Ë   | è   | é  | ê |  |
| ë   | ï | ì  | ï     | Ð   | Ñ | ñ   | í   | í  |   |  |

| ABC | a | bc | 0~9,. | & | ?! | ÄÅä | ÔÖ | ö | L@  |
|-----|---|----|-------|---|----|-----|----|---|-----|
| ¥   | 2 | ļ  | 0     | 4 | >  | (   | )  | Ľ | ]   |
| 1   | 1 | ~  |       | ; | 0  | Ø   | TM | • | ) ) |
| "   |   | '  | •     | _ |    |     |    |   |     |

| ABC | a | bc | 0~9,. | &1 | 21 | ÄÅä | Ôö | <mark>ق</mark> ا |   |
|-----|---|----|-------|----|----|-----|----|------------------|---|
| Ô   | Ö | Ø  | ò     | ó  | ô  | ö   | ø  | Û                | Ü |
| ù   | ú | û  | ü     | Þ  | þ  | A   | i  | i                | Ň |
| Ő   | ő | Œ  | œ     | ŕ  | ť  | ź   | '  | _                |   |

#### Таблица изменения цветов для рисунков вышивания на компакт-диске

Напоминание

T.

• Эти файлы можно открыть на компьютере в программе PE-DESIGN 8 или более поздней версии.

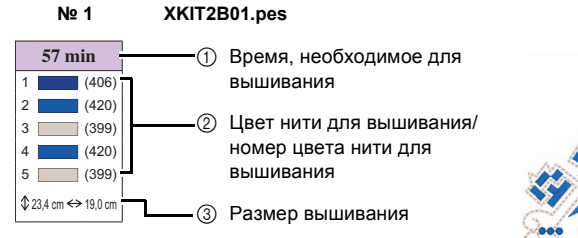

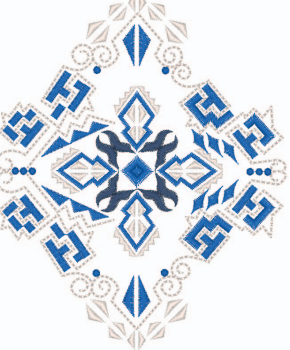

Nº 2

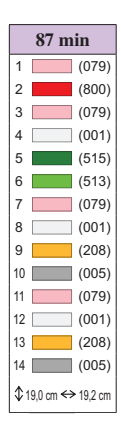

XKIT2B02.pes

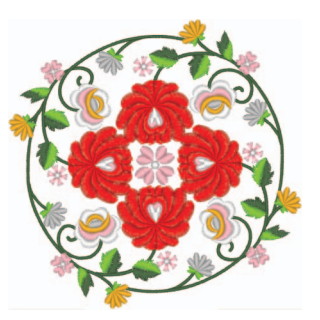

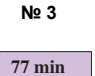

1 (502)

3 (513)

5 (804) (086)

8 (085)

9 (001)

(206)

(534)

(208)

2

4

6

7

XKIT2B03.pes

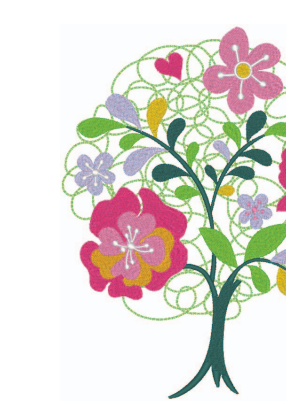

XKIT2B04.pes

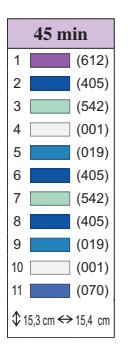

Nº 4

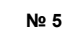

1

2

3

4

5

6

7

8

9

10

11

13

14

15

18

19 🗧 20 63 min

(070) 21

(085) 22

(086) 23

(085) 24

(810) 25

(085) 26

(206) 27

(086) 30

(206) 31

(086) 38 (613)

(206) 39 (086) (070) 40 (206)

\$29,5 cm ↔ 14,0 cm

XKIT2B05.pes

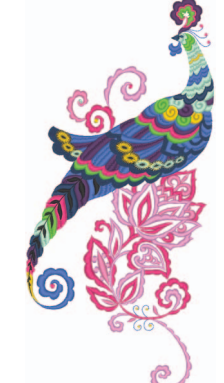

(086) (900) (613) (070) (406) (900) (206) (810) 28 (542) (085) 29 (509) (086) (206) 12 (542) 32 (509) (070) 33 (613) (613) 34 (542) (406) 35 (070) 16 (542) 36 (406) 17 (509) 37 (509)

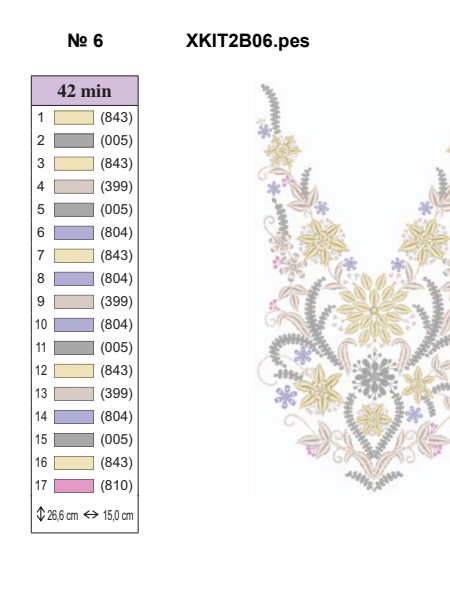

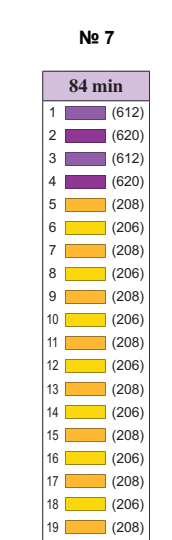

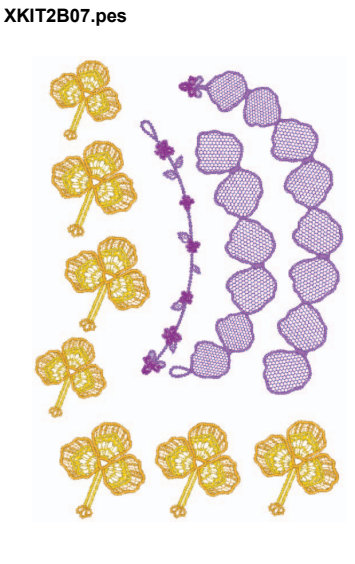

Nº 8

#### XKIT2B08.pes

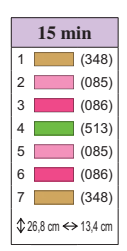

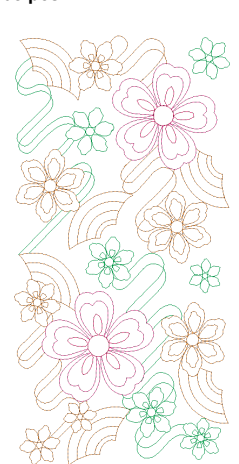

Nº 9

\$ 28,4 cm ↔ 19,1 cm

 13 min

 1
 (019)

 2
 (509)

 3
 (209)

 4
 (019)

 5
 (509)

 \$\$\$ 16,8 cm ↔ 16,8 cm

XKIT2B09.pes

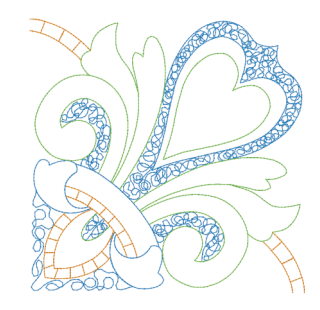

#### XKIT2B10.pes

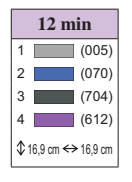

Nº 10

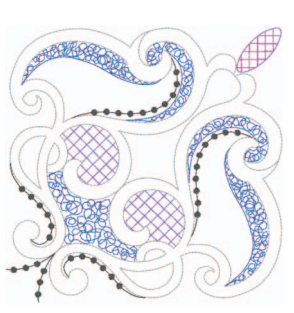

#### Напоминание

 Инструкции по использованию рисунков № 7 и № 10 см. в разделах "Комбинированные трехмерные орнаменты" и "Примеры комбинаций" на стр. 19.

#### ■ Комбинированные трехмерные орнаменты

#### XKIT2B07.pes

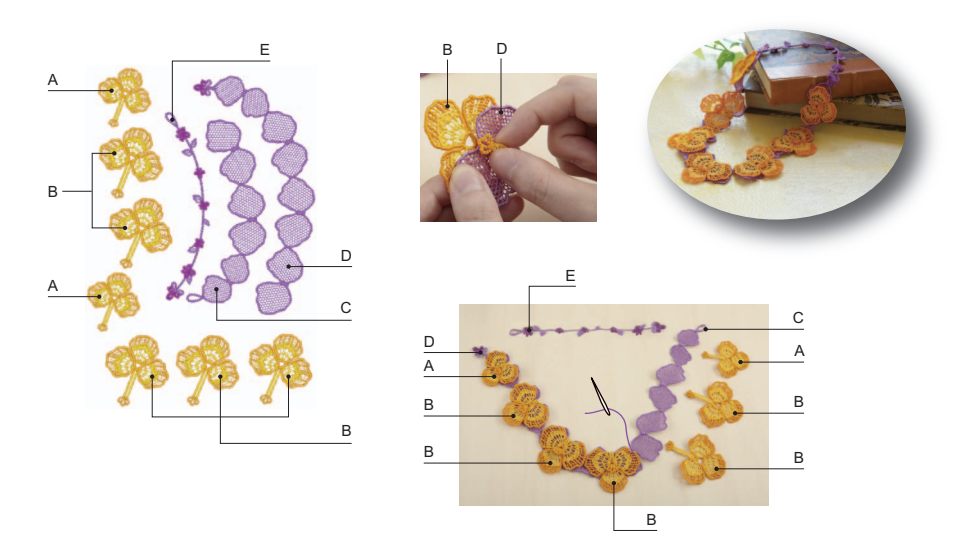

#### Создание комбинированных объемных украшений

- 1. Используйте нити одного цвета в шпульке и на лицевой стороне рисунка.
- Вышейте отдельные фигуры. После завершения вышивания отдельных частей получатся объемные фигуры. Для их соединения используйте нить или узкую ленту подходящего цвета.
- Перед началом вышивания отключите функцию подрезки нити для переходных стежков. (Соответствующие инструкции см. в Руководстве Пользователя.)

При использовании водорастворимых листов без материала необходимо учитывать следующее. При вышивании таких композиций используйте водорастворимые листы в три слоя.

Не забудьте проверить, что для вышивания композиции имеется достаточно верхней и нижней нити. Если нить порвется во время вышивания, перед продолжением вышивания вернитесь как минимум на 10 стежков назад. Если на вышивальной машине имеется функция снижения скорости, выберите самую низкую скорость. При растворении водорастворимого листа обрежьте ненужные части листа и промывайте вышивку теплой водой до тех пор, пока она не перестанет быть скользкой на ощупь. Затем окончательно промойте вышитое украшение, высушите его так, чтобы оно было немного влажным, придайте ему форму рукой или негорячим утюгом и дайте окончательно высохнуть.

#### Примеры комбинаций

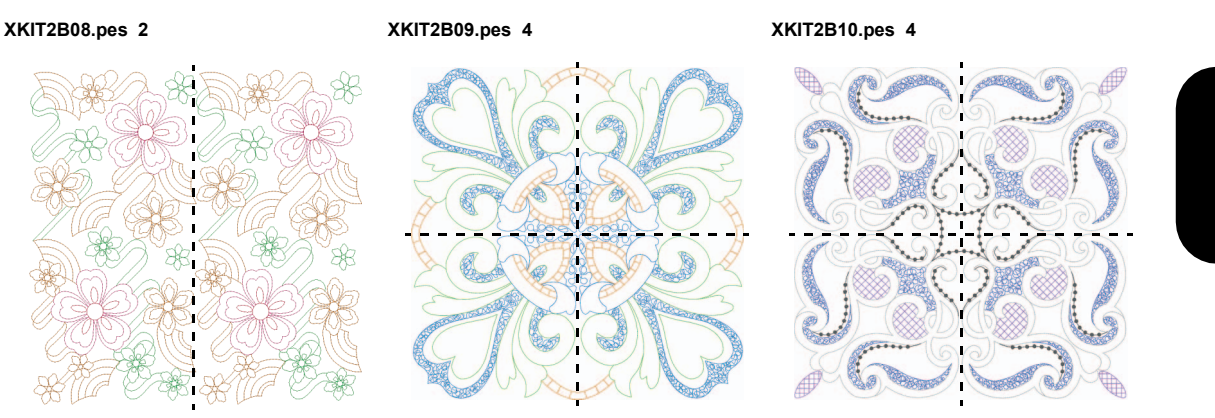

Russian 111-001